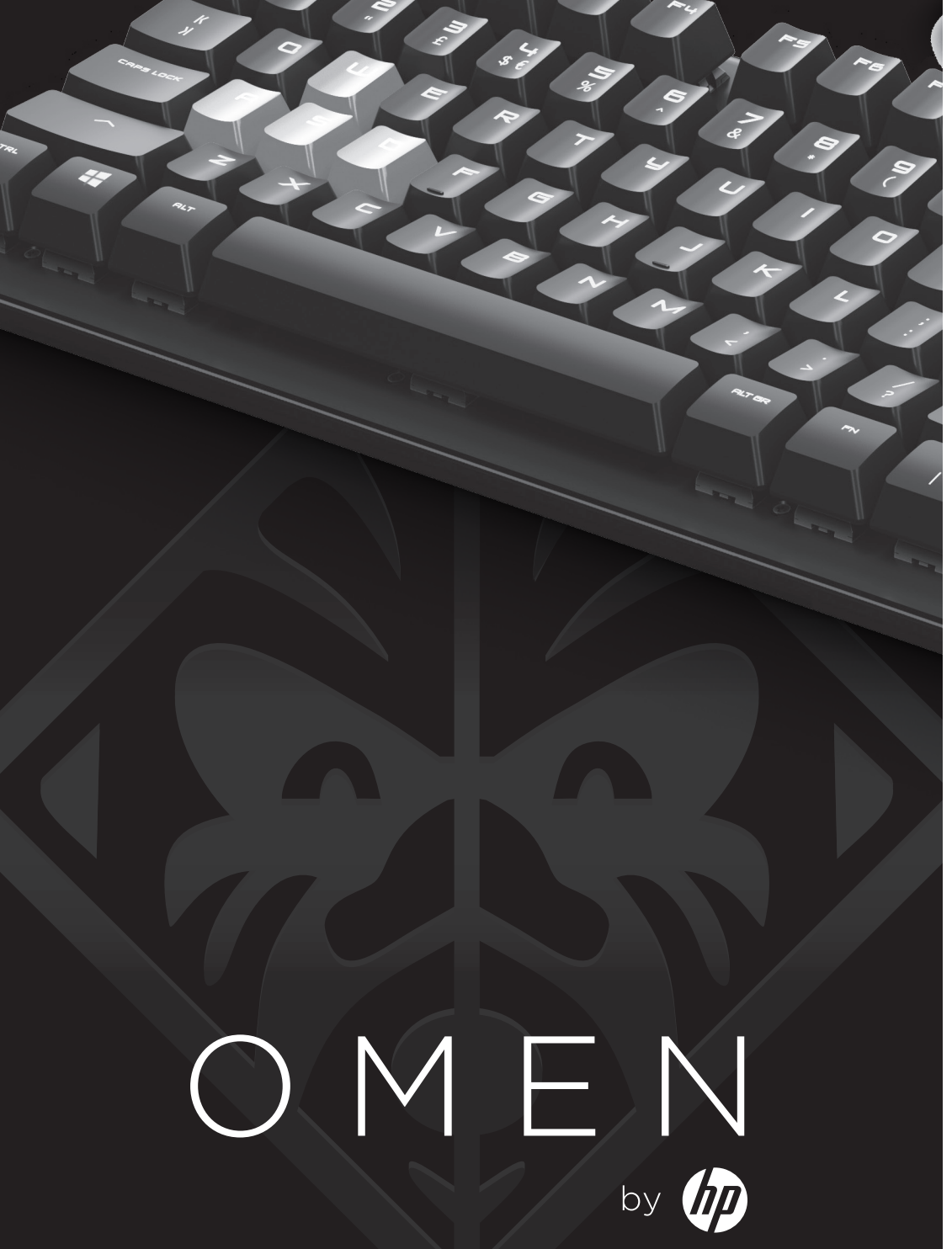

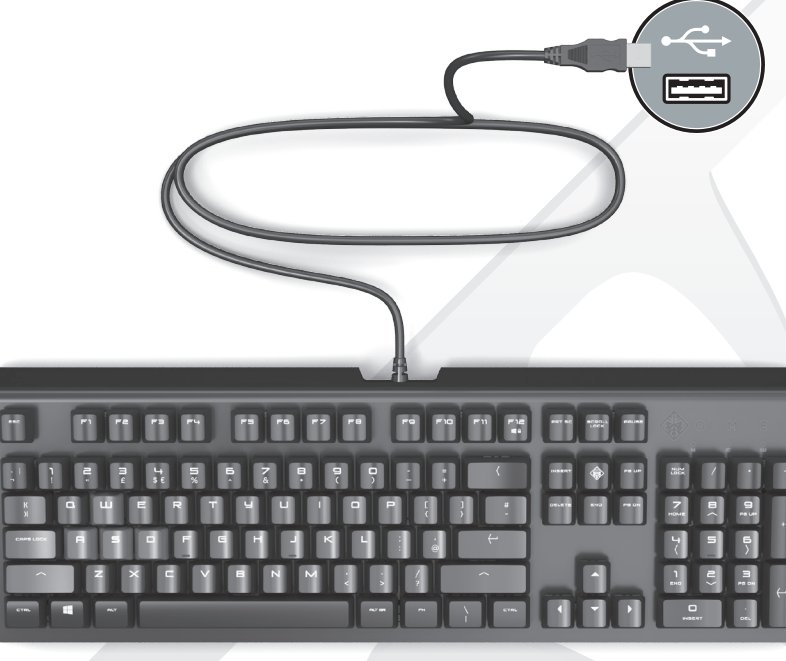

To download the software:

- 1. Go to http://www.hp.com/support.
- 2. Select Get software and drivers, enter the model number (located on the bottom of the keyboard), and then select Find my product.
- 3. Select Drivers & software, and follow the on-screen instructions.

For more information on programming the keyboard, follow steps 1 and 2. Then select Manuals.

## لتنزيل البرنامج:

- 1. انتقل إلى http://www.hp.com/support.
- 2. حدد البرامج وبرامج التشغيل، ثم أدخل رقم الطراز (الموجود في الجزء السفلي من لوحة المفاتيح)، ثم حدد البحث عن المنتج.
  - حدد البرامج وبرامج التشغيل واتبع. التعليمات الظاهرة على الشاشة

للمزيد من المعلومات عن برمجة لوحة المفاتيح، اتبع الخطوتين 1 و 2، ثم حدد

Mengunduh perangkat lunak

- 1. Kuniunai http://www.hp.com/support.
- (Dapatkan perangkat lunak dan driver), masukkan nomor model (terletak di bagian bawah keyboard), lalu pilih Find my product (Temukan produk sava).
- lavar.

dan 2. Lalu pilih Manuals (Panduan).

- 2. Pilih Get software and drivers
- 3. Pilih Drivers & software (Driver & perangkat lunak), dan ikuti petunjuk di

Untuk informasi lebih lanjut mengenai pemrograman keyboard, ikuti langkah 1 drivers (Получаване на софтуер aeben Sie die Modellnummer ein и драйвери), въведете номера (befindet sich an der Unterseite на модела (намира се отдолу на der Tastatur) und wählen Sie dann клавиатурата), след което изберете Mein Produkt suchen.

1. Gehen Sie zu

2. Wählen Sie

- Wählen Sie Software und Treiber und folgen Sie den Anleitungen auf dem Bildschirm.
- Um weitere Informationen zur Tastatur zu erhalten, führen Sie Schritt 1 und 2 aus. Wählen Sie dann Handbücher.

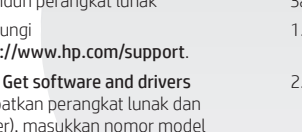

http://www.hp.com/support.

Find my product (Намери моя

3. Изберете Drivers & software

За повече информация относно

програмирането на клавиатурата

изберете Manuals (Ръководства).

изпълнете стъпки 1 и 2. След това

(Драйвери и софтуер), след което

изпълнете инструкциите на екрана.

продукт).

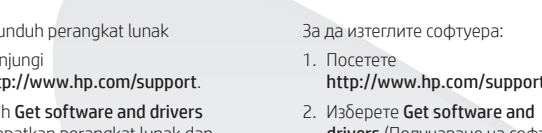

# 1. Přejděte na web

Stažení softwaru:

obrazovce.

Příručky.

# http://www.hp.com/support.

2. Vyberte položku Software a ovladače, zadejte číslo modelu (uvedené na spodní straně klávesnice) a poté zvolte položku Vyhledat můj produkt.

3. Vyberte položku Ovladače a software a postupujte podle pokynů na

Chcete-li získat další informace o programování klávesnice, proveďte kroky 1 a 2. Poté vyberte položku

## Download af softwaren:

- 1. Gå til http://www.hp.com/support.
- 2. Vælg Hent software og drivere, indtast modelnummeret (står på bunden af tastaturet), og vælg derefter Find mit produkt.
- 3. Vælg Drivere og software, og følg anvisningerne på skærmen.
- Få flere oplysninger om programmering af tastaturet ved at følge trin 1 og 2. Vælg derefter Brugerveiledninger.

So laden Sie die Software herunter:

# http://www.hp.com/support.

# Software/Treiber erhalten,

Para descargar el software:

- 1. Vaya a http://www.hp.com/support.
- 2. Seleccione Software y controladores, escriba el número de modelo (que se encuentra en la parte inferior del teclado) y luego seleccione Buscar mi producto.
- Seleccione Software y controladores y siga las instrucciones que aparecen en la pantalla.

Para obtener más información sobre cómo programar el teclado, siga los pasos 1 y 2. Luego seleccione Manuales.

# Για λήψη του λογισμικού:

- 1. Μεταβείτε στη διεύθυνση http://www.hp.com/support.
- Επιλέξτε Λογισμικό και προγράμματα οδήγησης, εισαγάγετε τον αριθμό μοντέλου (αναγράφεται στην κάτω πλευρά του πληκτρολογίου) και επιλέξτε Εύρεση του προϊόντος μου.
- Επιλέξτε Προγράμματα οδήγησης και λογισμικό και ακολουθήστε τις οδηγίες που εμφανίζονται στην οθόνη.

Για περισσότερες πληροφορίες σχετικά με τον προγραμματισμό του πληκτρολογίου, ακολουθήστε τα βήματα 1 και 2. Στη συνέχεια, επιλέξτε Εγχειρίδια.

Pour télécharger le logiciel :

- 1. Rendez-vous sur
- http://www.hp.com/support
- 2. Sélectionnez Logiciels et Pilotes, saisissez la référence du modèle (située à l'arrière du clavier), puis sélectionnez Chercher mon produit.
- 3. Sélectionnez Logiciels et Pilotes, puis suivez les instructions affichées à l'écran.

Pour plus d'informations sur la programmation du clavier, suivez les étapes 1 et 2. Sélectionnez ensuite Manuels.

Preuzimanje softvera:

- Idite na web-mjesto http://www.hp.com/support
- 2. Odaberite Get software and drivers (Preuzmite upravljačke programe), unesite broj modela (nalazi se na donjoj strani tipkovnice), a zatim odaberite Find my product (Pronađi moj proizvod).
- 3. Odaberite Drivers & software (Upravljački programi i softver) i slijedite upute na zaslonu.

Da biste saznali više o programiranju tipkovnice, pratite 1. i 2. korak, a zatim odaberite Manuals (Priručnici).

Per scaricare il software:

- 1. Visitare la pagina http://www.hp.com/support
- . Selezionare Scarica software e driver, digitare il numero di modello (indicato nella parte inferiore della tastiera), guindi selezionare Trova il mio prodotto.
- Selezionare Software e driver, guindi seguire le istruzioni visualizzate.

Per maggiori informazioni su come programmare la tastiera, seguire i passaggi 1 e 2, guindi selezionare Manuali.

Бағдарламалық құралды жүктеу:

- 1. http://www.hp.com/support веб-сайтына өтініз.
- 2. Загрузка ПО и драйверов (Бағдарламалық құрал және драйверлерді жүктеп алу) санатын таңдаңыз, құрылғының үлгі нөмірін (пернетақтаның төменгі бөлігінде орналасқан) теріңіз, одан кейін Поиск продукта (Өнімді табу) түймешігін басыңыз.
- 3. Драйверы и ПО (Драйверлер және бағдарламалық құрал) тармағын таңдаңыз, одан кейін экрандағы нұсқауларды орындаңыз.

Пернетактаны бағдарламалау туралы қосымша ақпаратты алу үшін, 1-ші мен 2-ші қадамдарды орындаңыз. Одан кейін Руководства (Нұсқаулықтар) тармағын таңдаңыз.

© Copyright 2017 HP Development Company, L.P.

The information contained herein is subject to change without notice. The only warranties for HP products and services are set forth in the express warranty statements accompanying such products and services. Nothing herein should be construed as constituting an additional warranty. HP shall not be liable for technical or editorial errors or omissions contained herein.

First Edition: April 2017

Replace this box with PI statement as per spec. Replace this box with PI statement as per spec. Replace this box with PI statement as per spec. Replace this box with PI statement as per spec.

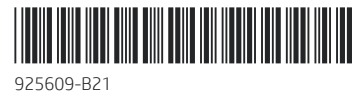

Lai lejupielādētu programmatūru:

- Dodieties uz vietni http://www.hp.com/support.
- 2. Atlasiet Get software and drivers (legut programmatūru un draiverus), ievadiet modela numuru (atrodams tastatūras apakšpusē) un pēc tam atlasiet Find my product (Atrast savu produktu).
- Atlasiet Drivers & software (Draiveri un programmatūra) un izpildiet ekrānā redzamos norādījumus.

Lai uzzinātu vairāk par tastatūras uzstādīšanu, veiciet 1. un 2. darbību, Tad atlasiet Manuals (Rokasgrāmatas).

## Norėdami atsisiusti programinę įrangą:

- 1. Eikite j http://www.hp.com/support.
- 2. Pasirinkite Get software and drivers (Gauti programinę jrangą ir tvarkykles), jveskite modelio numeri (nurodytas klaviatūros apačioje) ir pasirinkite Find my product (Rasti mano gaminj).
- Pasirinkite Drivers & software (Tvarkyklės ir programinė įranga) ir vykdykite ekrane pateikiamus nurodymus.

Norėdami sužinoti daugiau apie klaviatūros programavimą vadovaukitės žingsniais 1 ir Tada pasirinkite Manuals (Vadovai).

- A szoftver letöltése:
- 1. Látogasson el a http://www.hp.com/support webhelvre.
- 2. Válassza a Szoftver/illesztőprogram lehetőséget, adia meg a termék típusszámát (a billentvűzet alján található), majd válassza a Termék keresése lehetőséget.
- 3. Válassza az Illesztőprogramok és szoftverek elemet, majd kövesse a képernyőn megjelenő utasításokat.

A billentvűzet programozásával kapcsolatos további információkért kövesse az 1. és a 2. pont lépéseit, majd válassza a Kézikönyvek elemet.

U kunt de software als volgt downloaden:

- Ga naar http://www.hp.com/support.
- 2. Selecteer **Software en drivers**, voer het modelnummer in (aan de onderkant van het toetsenbord) en selecteer vervolgens Mijn product zoeken.
- 3. Kies Drivers en software en volg de instructies op het scherm. Voor meer informatie over het programmeren van uw toetsenbord. volg stappen 1 en 2. Kies daarna Handleidingen.

## For å laste ned programvaren:

- 1. Gå til http://www.hp.com/support
- 2. Velg Hent programvare/drivere, skriv inn modellnummeret (du finner det på undersiden av tastaturet) og velg så Finn produktet mitt.
- 3. Velg **Drivere og programvare**, og følg instruksjonene på skjermen.

For mer informasjon om hvordan du programmerer tastaturet, følg trinn ett og to. Vela deretter Håndbøker.

## Aby pobrać oprogramowanie:

- 1. Przejdź na strone http://www.hp.com/support.
- 2. Wybierz pozycje Pobierz oprogramowanie i sterowniki, wprowadź numer modelu (podany na spodzie klawiatury), a nastepnie wybierz opcje Znajdź mój produkt.
- 3. Wybierz pozycję Oprogramowanie i sterowniki, a nastepnie postepui zgodnie z instrukcjami wyświetlanymi na ekranie.

Aby uzyskać wiecej informacij na temat programowania klawiatury, wykonaj kroki 1 i 2. Potem wybierz pozycje Podreczniki użytkownika.

## Para transferir o software:

- 1. Aceda a http://www.hp.com/support.
- 2. Selecione Obter software e drivers. introduza o número do modelo (localizado na parte inferior do teclado) e, em seguida, selecione Encontrar o meu produto.
- 3. Selecione Software e drivers e siga as instruções apresentadas no ecrã.
- Para mais informações sobre a programação do teclado, siga os passos 1 e 2. Em seguida, selecione Manuais.

Para baixar o software:

- Acesse http://www.hp.com/support
- 2. Selecione Obter software e drivers, diaite o número do modelo (localizado na parte inferior do teclado) e, em seguida, selecione Encontrar o meu produto.
- 3. Selecione Drivers e software e siga as instruções na tela.

Para obter mais informações sobre como programar o teclado, siga as etapas 1 e 2. Em seguida, selecione Manuais.

## Pentru a descărca software-ul:

produs).

ecran.

действия:

1. Accesati http://www.hp.com/support.

pe partea inferioară a tastaturii), apoi

3. Selectați Drivers & software (Drivere și

Pentru mai multe informatii despre

Apoi, selectati Manuals (Manuale).

Чтобы загрузить программное

1. Откройте страницу

Поиск продукта.

инструкциям на экране.

затем выберите Руководства.

Prevzatie softvéru:

1. Preidite na stránku

Для получения дополнительных

сведений по программированию

http://www.hp.com/support.

2. Vyberte položku Get software and

обеспечение, выполните следующие

http://www.hp.com/support.

ПО и драйверов, введите номер

панели клавиатуры) и нажмите

модели (находится на нижней

2. Перейдите в раздел Загрузка

software) și urmați instrucțiunile de pe

selectati Find my product (Găsire

- 2. Selectati Get software and drivers (Obtinere software si drivere). introduceți numărul de model (situat

  - alla) ja valitse Etsi tuote.

saa noudattamalla vaiheita 1 ja 2. Valitse sitten Käyttöoppaat.

# Da biste preuzeli softver:

- izaberite stavku Find my product (Pronađi moj projzvod).
- 3. Izaberite Drivers & software (Upravljački programi i softver), pa

Za više informacija o programiranju tastature, pratite korake 1 i 2. zatim izaberite stavku Manuals (Priročniki). клавиатуры выполните действия 1 и 2, а

- på Hitta min produkt.
- drivers (Získanie softvéru a ovládačov), zadaite číslo modelu (nachádza sa na spodnej strane klávesnice) a potom vyberte položku Find my product
  - följer du steg 1 och 2. Välj sedan Användarhandböcker
- Ak chcete získať ďalšie informácie o programovaní klávesnice, postupujte podľa krokov č. 1 a 2. Potom vyberte položku Manuals (Príručky),

Prenos programske opreme:

- 1. Poidite na spletno mesto http://www.hp.com/support.
- 2. Izberite Get software and drivers (Pridobi programsko opremo in gonilnike), vnesite številko modela (najdete jo na dnu tipkovnice), nato pa
- izdelek). 3. Izberite Drivers & software (Gonilniki

upoštevajte navodila na zaslonu. Za dodatne informacije o programiranju tipkovnice glejte 1. in 2. korak. Nato izberite Manuals (Priročniki).

- Asenna ohjelmisto seuraavasti: 1. Siirry osoitteeseen http://www.hp.com/support
- 2. Valitse Ohjelmisto ja ohjaimet, kirjoita mallinumero (sijaitsee näppäimistön
- 3. Valitse Ohjaimet ja ohjelmisto ja toimi näyttöön tulevien ohjeiden mukaan.

Lisätietoja näppäimistön ohjelmoinnista programarea tastaturii, urmati pasii 1 si 2.

2. Izaberite stavku Get software and drivers (Preuzmi softver i upravliačke programe), unesite broj modela (na donjem delu tastature), a zatim

3. Выберите ПО и драйверы и следуйте pratite uputstva na ekranu.

Så här installerar du programvaran:

1. Gå till http://www.hp.com/support.

2. Välj Programvara, drivrutiner, ange modellnumret (står på tangentbordets undersida) och klicka

3. Välj Programvara och drivrutiner och följ anvisningarna på skärmen. Om du vill ha mer information om hur du programmerar tangentbordet

(Vyhľadať produkt). 3. Vyberte položku Drivers & software (Ovládače a softvér) a postupujte podľa pokynov na obrazovke.

izberite Find my product (Poišči moj

in programska oprema), nato pa

## Idite na http://www.hp.com/support.

หากต้องการดาวน์โหลดซอฟต์แวร์:

- 1. ไปที่ http://www.hp.com/support
- เลือก รับซอฟต์แวร์และไดรเวอร์ ป้อนหมายเลขรุ่น (ซึ่งอยู่ด้านล่างของเป้นพิมพ์) และจากนั้นเลือก ค้นหาผลิตภัณฑ์ของฉัน
- เลือกไดรเวอร์และซอฟต์แวร์ และปฏิบัติตามคำแนะนำบนหน้าจอ

สำหรับข้อมลเพิ่มเติมเกี่ยวกับการตั้งโปรแกรม แป้นพิมพ์ให้ปฏิบัติตามขั้นตอนที่ 1 และ 2 จากนั้นเลือก **ค่มือ** 

Yazılımı indirmek icin:

- 1. http://www.hp.com/support adresine gidin.
- Yazılım ve Sürücüler bölümünü secip model numarasını (klavyenin altında bulunur) airdikten sonra Ürünümü bul düğmesine tıklayın.
- Sürücüler ve yazılım bölümünü sectikten sonra ekrandaki vönergeleri izlevin.

Klavyenin programlanması hakkında daha fazla bilgi için 1. ve 2. adımları izleyin ve Kılavuzlar bölümünü secin.

Завантаження програмного забезпечення:

- 1. Перейдіть на розділ http://www.hp.com/support.
- 2. Виберіть пункт

Загрузка ПО и драйверов (Завантаження ПЗ та драйверів). уведіть номер моделі (він розташований на нижній панелі клавіатури) і натисніть Поиск продукта (Пошук продукту).

3. Виберіть розділ Драйверы и програмное обеспечение (Драйвери та програмне забезпечення) і дотримуйтеся вказівок на екрані.

Щоб отримати додаткову інформацію з програмування клавіатури, виконайте 1 та 2 кроки, а потім виберіть пункт Руководства (Посібники).

ソフトウェアをダウンロードするに は、以下の操作を行います。

- 1. HPのWebサイト、http://www.hp.com/ jp/support/ にアクセスします。
- 2. [ソフトウェア/ドライバー]を選択 し、製品名または製品番号(キー ボードの裏面に記載されています) を入力して、[製品の検索]を選択し ます。
- 3. [ドライバーおよびソフトウェア]を 選択し、画面の説明に沿って操作 します。

キーボードのプログラミングについて 詳しくは、手順1および2の手順に沿っ て操作します。次に、[マニュアル]を 選択します。

## 소프트웨어 설치

- 1. http://www.hp.com/support로 이동합니다.
- 2. 소프트웨어 및 드라이버 다운로드를 선택하고 키보드 밑면에 있는 모델 번호를 입력한 후 **제품 찾기**를 선택합니다.
- 3. 드라이버 및 소프트웨어를 선택한 다음 화면의 설명을 따르십시오.

키보드 프로그래밍에 대한 자세한 내용을 알아보려면 1, 2단계를 따르십시오. 그런 다음 매뉴얼을 선택합니다.

要下载软件:

- 1. 请访问 http://www.hp.com/support。
- 2. 选择**获取软件和驱动程序**, 输入型 号(位于键盘底部), 然后选择 查找我的产品。
- 3. 选择驱动程序和软件, 并按照屏幕 上的说明进行操作。

有关键盘编程的更多信息, 请遵循步骤 1和2. 然后选择**手册**。

若要下載軟體

- 1. 請造訪 http://www.hp.com/support •
- 選取下載軟體和驅動程式,輸入型 號(位於鍵盤的底部),然後選取 搜尋我的產品。
- 3. 選取**軟體與驅動程式**,然後依照螢 幕上的指示繼續執行。

如需有關對鍵盤進行程式設計的詳細資 訊,請遵循步驟1和步驟2操作,然後 選取手冊。